#### My Mac camera or microphone is not working

For MacOS / OSX

# Solution 1. Try logging in with another compatible browser, check for your browser below.

| OS      | OS Version | Browser | Browser Version                                     |
|---------|------------|---------|-----------------------------------------------------|
| Мас     | 10.13+     | Chrome  | 77+                                                 |
| Мас     | 10.14.4+   | Safari  | 12.1+ (No screen share)<br>13+ (Full compatibility) |
| Windows | 10         | Edge    | 17+ (No screen share)                               |
| Windows | 10         | Chrome  | 77+                                                 |

#### Solution 2. Allow your browser to access your computer's Mic/Cam

If resetting the system environment doesn't solve the problems you can try the below items to resolve the issue!

#### MacOS 10.14 (Mojave) or above

In MacOS Mojave, Apple has introduced some system-level privacy controls for your mic and camera. These are great for privacy, but it is possible that your browser was mistakenly blocked from accessing your mic and cam. You can check on this and allow your browser to access your mic and cam from the Security & Privacy section in your System Preferences. To access these settings, do the following:

1. Click on the apple in the top left > select System Preferences

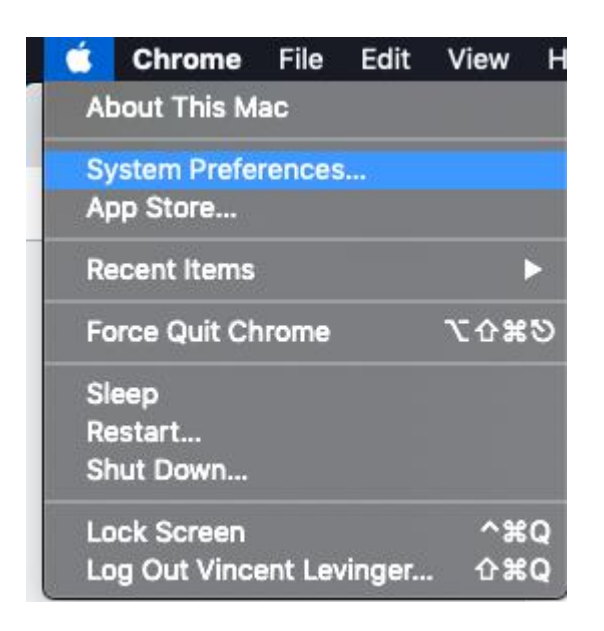

- 2. Click on the Security & Privacy section
- 3. Click on the Privacy Tab

4. Click on Camera in the list of options, and tick the box next to the Chrome browser to allow access

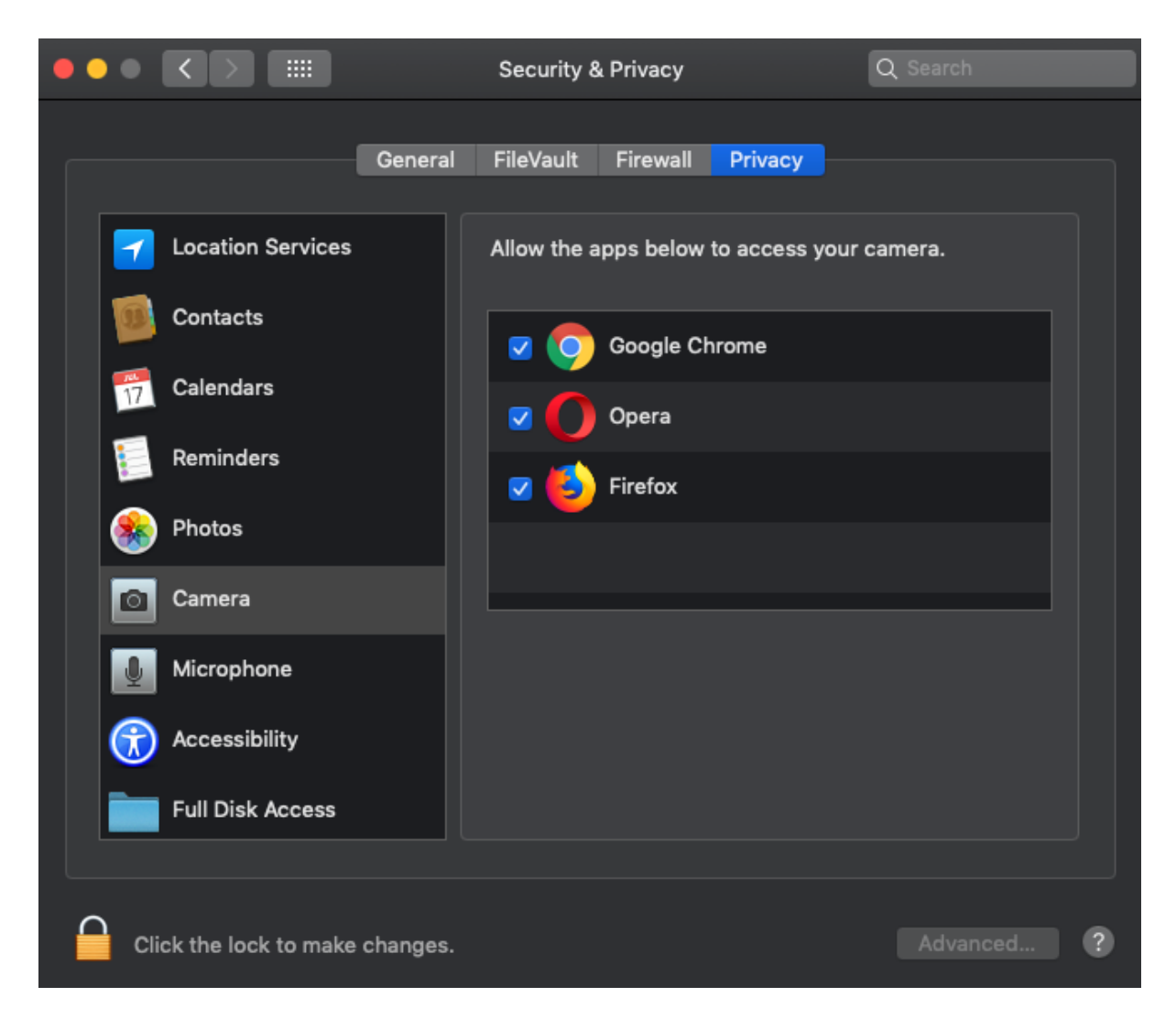

- 5. Repeat step 3 for your Microphone
- 6. After doing this, restart your browser for the updates to take affect

## MacOS 10.13 (High Sierra) and earlier

If you use an older version of MacOS, there are no system level controls for your camera, and instead MacOS will default to the settings on the application level. However if your mic selection isn't sticking, there is a system level control of your mic. You can access this by clicking on the Apple in the top left corner of the screen and selecting System Preferences. From here, click on Sound and then select the Input tab. This area will list all input devices that are available, set the device you would like to use for Input.

|                                | Sound                         | Q Search   |
|--------------------------------|-------------------------------|------------|
|                                | Sound Effects Output Input    |            |
| Select a device for sound in   | put:                          |            |
| Name                           | Туре                          |            |
| Internal Microphone            | Built-in                      |            |
|                                |                               |            |
|                                |                               |            |
|                                |                               |            |
|                                |                               |            |
| Settings for the selected devi | ice:                          |            |
| Input volume:                  |                               |            |
| Input level:                   |                               |            |
|                                | ✓ Use ambient noise reduction | ?          |
| Output volume:                 | al al                         | ))) 🗆 Mute |
|                                |                               |            |
|                                | Show volume in menu bar       |            |

### Solution 3. Confirm the Mic/Cam settings for your browser

## Google Chrome

Mic and Cam defaults can be accessed in a number of ways in Chrome, but the easiest is to paste the following links into your URL bar:

Cam: chrome://settings/content/camera

Mic: chrome://settings/content/microphone

| ← Camera                           |   |
|------------------------------------|---|
| FaceTime HD Camera (05ac:86 💌      |   |
| Ask before accessing (recommended) |   |
| Block                              |   |
| No sites added                     |   |
| Allow                              |   |
| https://meet.google.com:443        | Î |
| https://appear.in:443              | Î |
| https://appearin.appear.in:443     | Î |
| https://telenor.appear.in:443      | Î |
| https://hubl.in:443                | Î |

From these areas, you can manage the default cam/mic for Chrome, and also whitelist or block websites from accessing your cam/mic!

#### Safari Browser on Mac

For the Safari browser you can also allow mic and cam for the event platform to do this in the Safari app on your Mac, use Websites preferences to customise how you browse individual websites. To change these preferences, choose Safari > Preferences, then click Websites.

|                                          | Websites                                      |                                |
|------------------------------------------|-----------------------------------------------|--------------------------------|
| General Tabs AutoFill Passwords Search   | Security Privacy Websites Extensions Advanced | I                              |
| Conserved                                |                                               |                                |
| Beader                                   | Allow websites to access the camera with the  | e settings below:              |
|                                          | Currently Open Websites                       |                                |
| Content Blockers                         | 😵 mail.google.com                             | Ask ᅌ                          |
| Auto-Play                                |                                               |                                |
| 🗨 Page Zoom                              |                                               |                                |
| Camera                                   |                                               |                                |
| Microphone                               |                                               |                                |
|                                          |                                               |                                |
| Notifications                            |                                               |                                |
| Pop-up Windows                           |                                               |                                |
| Plug-ins                                 |                                               |                                |
| Adobe Flash Player<br>Version 32.0.0.156 |                                               |                                |
| Google Talk Plugin                       | Remove When                                   | visiting other websites: Ask ᅌ |
|                                          |                                               | ?                              |

- 1. Go to invite link that was sent to you and prior to logging perform the steps below.
- 2. Click on Camera on the left sidebar and add the event platform website address and select allow.
- 3. Click on microphone on left sidebar and add event platform website address and select allow.

#### Confirm audio inputs and outputs

If your computer has multiple screens or you use different audio devices to record or listen you may have selected a different audio input or output and need to pick the right one to work with your browser and the event platform.

Select the right audio input and output by click on on the top left three dots or lines to pop open the sidebar settings.

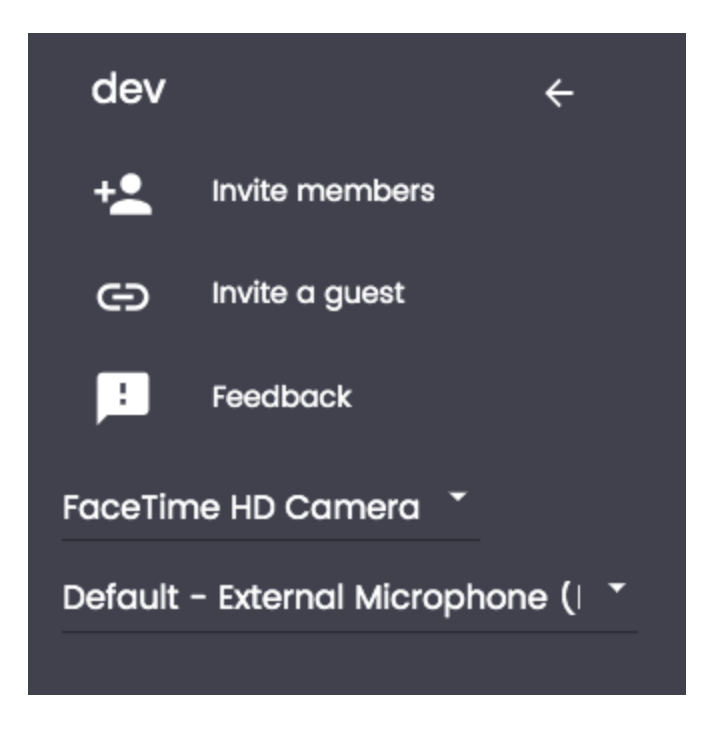

Select the correct camera and microphone input for you to use.

## Solution 4. MacOS - Check for Audio and inputs and Outputs

You also need to check that the right audio inputs and outputs are selected in the settings.

1. You can access this by clicking on the Apple in the top left corner of the screen and selecting System Preferences.

|   | Ś  | Chrome       | File    | Edit   | Viev |
|---|----|--------------|---------|--------|------|
|   | Sy | stem Inform  | nation. |        |      |
| - | S  | /stem Prefe  | rences  |        |      |
|   | Ap | op Store     |         | 1 upda | ate  |
| / | Re | ecent Items  |         |        | •    |
|   | Fo | orce Quit Ch | rome    | τò     | #D   |
|   | SI | еер          |         |        |      |
|   | Re | estart       |         |        |      |
|   | Sh | nut Down     |         |        |      |
|   | Lo | ck Screen    |         | ^      | жQ   |
|   | Lo | g Out Ho Y   | in      | 公プ     | ЖQ   |

## 2. From here, click on Sound.

| •••               |                           | E )          | System Pro         | eferences            |                        | Q sound inp | out 📀           |
|-------------------|---------------------------|--------------|--------------------|----------------------|------------------------|-------------|-----------------|
| General           | Desktop &<br>Screen Saver | oseo<br>Dock | Mission<br>Control | Language<br>& Region | Security<br>& Privacy  | Spotlight   | Notifications   |
| Displays          | Energy<br>Saver           | Keyboard     | Mouse              | Trackpad             | Printers &<br>Scanners | Sound       | Startup<br>Disk |
| iCloud            | Internet<br>Accounts      | App Store    | Network            | Bluetooth            | Extensions             | Sharing     |                 |
| Users &<br>Groups | Parentai<br>Controls      | Siri         | Date & Time        | Time<br>Machine      | Accessibility          |             |                 |
| DivX              | Flash Player              | Java         |                    |                      |                        |             |                 |

|                               | Sound Effects Output Input |   |
|-------------------------------|----------------------------|---|
| Select a device for sound o   | itput:                     |   |
| Name                          | Туре                       |   |
| Headphones                    | Headphone port             |   |
| AirParrot                     |                            |   |
| Soundflower (2ch)             |                            |   |
| Soundflower (64ch)            |                            |   |
| VX238                         | HDMI                       |   |
| LogMeIn Remote Sound          | Network device             |   |
| Settings for the selected dev | Ce.                        |   |
| oottings for the selected dev |                            |   |
| Balance                       |                            |   |
|                               | left right                 |   |
|                               |                            |   |
|                               |                            | G |
|                               |                            |   |
|                               |                            |   |

3. Click on the Output tab and select the right output option.

4. Click on input and select the Input you want. You can also check if the input is working checking the input level as you talk. If the bars are moving then your microphone is working.

|                                                                                                    | Sound                                  | Q Search  |
|----------------------------------------------------------------------------------------------------|----------------------------------------|-----------|
|                                                                                                    | Sound Effects Output Input             |           |
| Select a device for sound in                                                                             | nput:                                  |           |
| Name                                                                                                    | Туре                                   |           |
| External Microphone                                                                                      | Microphone por                         | t         |
| AirParrot                                                                                                |                                        |           |
| Soundflower (2ch)                                                                                        |                                        |           |
| Soundflower (64ch)                                                                                       |                                        |           |
|                                                                                                    |                                        |           |
| LogMeIn Remote Sound                                                                                     | Network device                         |           |
| LogMeIn Remote Sound<br>Settings for the selected dev<br>Input volume:<br>Input level:                   | Vice:<br>: Use ambient noise reduction | ?         |
| LogMeIn Remote Sound<br>Settings for the selected dev<br>Input volume:<br>Input level:                   | Network device                         | ?         |
| LogMeIn Remote Sound<br>Settings for the selected dev<br>Input volume:<br>Input level:<br>Output volume: | Network device                         | ?<br>Mute |